## Protel(DXP) PCB 导入 ADS 的方法

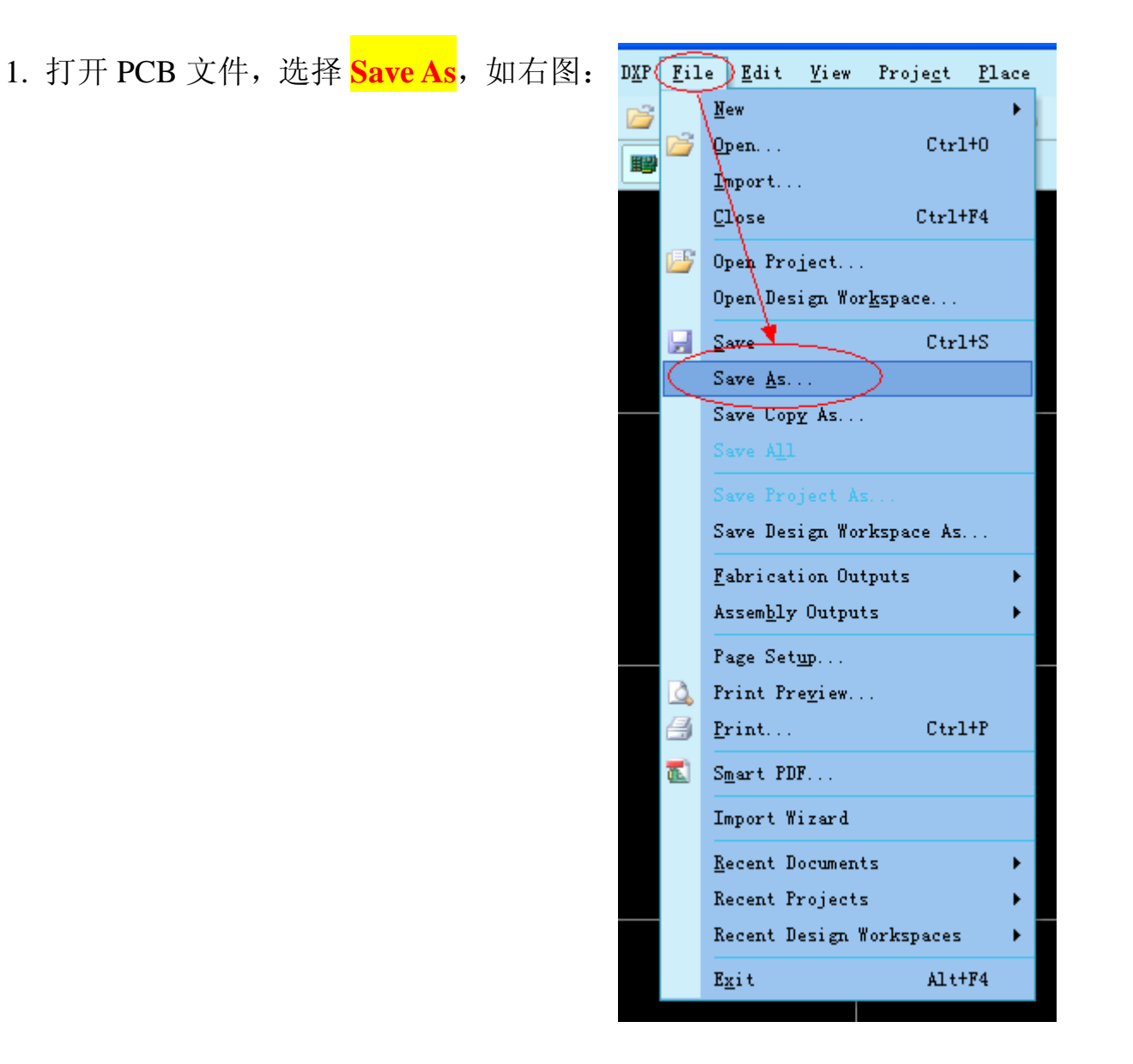

2. 在弹出的对话窗口中选择<mark>.dxf</mark>格式,然后点击<sup>【保存 ©</sup>)

| Save [PCB1.]                                                                               | PCBDOC] As                                                                                                    |                                                                                                    |                       | ? 🗙          |
|--------------------------------------------------------------------------------------------|----------------------------------------------------------------------------------------------------|----------------------------------------------------------------------------------------------------|-----------------------|--------------|
| 保存在(L):                                                                                    | 🔒 我的文档                                                                                                    | × (3                                                                                                    | 🍺 📂 🛄 -               |              |
| <ul> <li>我最近的文档</li> <li>反正</li> <li>夏面</li> <li>反正</li> <li>我的文档</li> <li>我的文档</li> </ul> | <ul> <li>History</li> <li>My eBooks</li> <li>My QQ Files</li> <li>My Weblog Po</li> <li>Thunder</li> <li>Visual Studi</li> <li>图片收藏</li> <li>网址收藏</li> <li>问题</li> <li>我的视频</li> <li>我的形状</li> <li>我的音乐</li> <li>我接收到的文</li> </ul> | ■PCB1.PCBDOC<br>函我的共享文件夹<br>sts<br>。2005<br>选择                                                                                                    | .dxf 格                | 式            |
| 1000000000000000000000000000000000000                                                      | 文件をのい                                                                                                    | PCB1_PCBD0C                                                                                                    | V                     |              |
|                                                                                            | 保存类型 (I):                                                                                                    | PCB Binary Files (*.PcbDoc)<br>PCB Binary Files (*.PcbDoc)<br>PCB 3.0 Binary File (*.pcb)<br>PCB 4.0 Binary File (*.pcb)                                                                                                    | ~                     | 取消<br>帮助 (L) |
|                                                                                            |                                                                                                    | PCB 5.0 Binary File (*. PcbDoc)<br>PCB ASCII File (*. PcbDoc)<br>Export Protel Netlist (*. net)<br>Export AutoCAD Files (*. dwg:*. dx<br>Export HyperLynx (*. hyp)<br>Export P-CAD ASCII (*. pcb)<br>Export Protel PCB 2.8 ASCII (*. p<br>Export Spectra Design File (*. d<br>Export SDRC-IDF Brd Files (*. brd<br>Export STEP (*. step; *. stp) | f)<br>cb)<br>sn)<br>) |              |

## 电子民工

3. 这时会弹出属性设置窗口,注意单位要选择米制单位 Metric,然后点击

□К 确定

| Export to AutoCA                                                                                                    | D                                                              |                                             |                                                                               |                |
|----------------------------------------------------------------------------------------------------|----------------------------------------------------------------|---------------------------------------------|-------------------------------------------------------------------------------|----------------|
| Setup                                                                                                    |                                                                |                                             |                                                                               |                |
| Options<br>AutoCAD Version<br>R13<br>Holes<br>Export pads and via<br>Pads and vias holes w<br>will be created in the e<br>that layer.        | Format<br>DXF<br>a holes<br>ill be exported<br>xported file. F | On dedicat<br>I. A pad hole<br>ad and via h | Units<br>Metric<br>ed hole layers<br>layer and via hole<br>oles will be expor | e layer ted on |
| Components       Tracks and Arcs <ul> <li>Export as blocks</li> <li>Export as primitives</li> </ul> <ul> <li>Export as primitives</li> </ul> |                                                                |                                             |                                                                               |                |
| Primitives To Export Will <ul> <li>None</li> <li>All</li> <li>Selected</li> </ul>                                                            | h Zero Line V                                                  | Vidths ———                                  |                                                                               |                |
|                                                                                                    |                                                                |                                             | <u>o</u> k                                                                    | Cancel         |

4. 启动 ADS,点击 S新建一个 layout 窗口

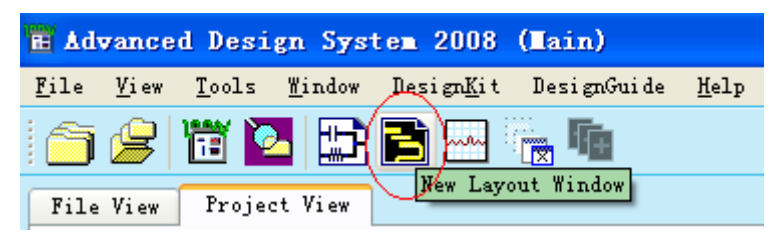

5. 这时候系统会自动弹出两个窗口,一个是 layout 窗口,一个是层设置窗口。

在层设置窗口点击 Edit...

| 🛅 Layer   | S                       | _ 🗆 🔀     |
|-----------|-------------------------|-----------|
| Layers    | Options Help            |           |
| Current   | entry layer —           |           |
| di el2    |                         |           |
| Sel Vis   | s Layers                |           |
|           | default                 | <u>^</u>  |
|           | diel2                   |           |
|           | bond                    |           |
|           | symbol                  |           |
|           | text                    |           |
|           | leads                   |           |
|           | packages                |           |
|           | ports                   | · · · ·   |
| All Sel   | ectable None Selectable |           |
| All Vi    | sible None Visible      | Edit      |
| L_1_1 (La | yout)                   | <br>  .:: |

6. 在弹出的窗口中点击 Save... 按钮

| I L      | ayer Edito                           | r:6         |               |         |          |             |    |               |                    | ? 🛛   |
|----------|--------------------------------------|-------------|---------------|---------|----------|-------------|----|---------------|--------------------|-------|
|          | Basic Adv                            | anced       |               |         |          |             |    |               |                    |       |
|          | ID                                   | Name        | Color/Pattern | Ins Se  | l Vis    | Shape Displ | ay | Transparent % | Line Style Reverse |       |
|          | 0                                    | default     | ¥ ¥           |         | <b>~</b> | Outline     | ¥  | 0             | Solid              | ~     |
| <u>–</u> | 12                                   | diel2       | ~ ~           | • •     | <b>~</b> | Filled      | ~  | 0             | Solid              | ~     |
| Τi       | 6                                    | bond        | ~ ~           |         | ✓        | Filled      | ~  | 0             | Solid              | ~     |
| Ξ        | 7                                    | symbol      | ¥ ¥           |         | <b>~</b> | Filled      | ~  | 0             | Solid              | ~     |
|          | 8                                    | text        | ¥ ¥           |         | ✓        | Filled      | ~  | 0             | Solid              | ~     |
| E        | 9                                    | leads       | ¥ ¥           |         | ✓        | Filled      | ~  | 0             | Solid              | ~     |
| Ē        | 10                                   | packages    | v V           |         | ✓        | Filled      | ~  | 0             | Solid              | ~     |
| Ē        | 11                                   | ports       | ¥ ¥           |         | ✓        | Outline     | ~  | 0             | Solid              | ~     |
|          | 13                                   | bound       | ¥ 🗸 ¥         |         | ✓        | Outline     | ~  | 0             | Long Dash          | ~     |
|          | 14                                   | silk_screen | ¥ ¥           |         | <b>~</b> | Filled      | ~  | 0             | Solid              | ~     |
| Sel      | .ect                                 | Visible     |               | Shape D | isplay   | yLine Style |    | Layer —       |                    |       |
|          | All                                  | None All    | None          | Outline | *        | Solid 🗸     |    | New           | Cut                | Paste |
| Searc    | ch For Layer:                        | Messages:   |               |         |          |             |    |               |                    |       |
|          |                                      |             |               |         |          |             |    |               |                    |       |
|          | OK Apply Reset Save Read Cancel Help |             |               |         |          |             |    |               |                    |       |

7. 在保存对话窗口中直接点击保存

| Save Layer H | ile:6                                                                                                    |                                                               |   |           | ? 🔀   |
|--------------|----------------------------------------------------------------------------------------------------|---------------------------------------------------------------|---|-----------|-------|
| 保存在 (L):     | 🗀 8300_L_prj                                                                                                    |                                                               | • | ← 🗈 💣 📰 - |       |
| 表            | data<br>mom_dsn<br>networks<br>substrates<br>verification<br>1.1ay<br>1_2_OP3MM.1a<br>3n6_HuangZha<br>4n2_1mm_Huan<br>L_1_1_lay_1a<br>L_1_1_lay_so<br>cschematic.1a | ay<br>enHua.lay<br>ngZhenHua.lay<br>ayout.lay<br>ehematic.lay |   |           |       |
|              | 文件名 (M):                                                                                                    | layout.lay                                                    |   |           | 保存(5) |
|              | 保存类型 (I):                                                                                                    | *.lay                                                         |   | •         |       |

8. 在 layout 窗口选择 File-Import

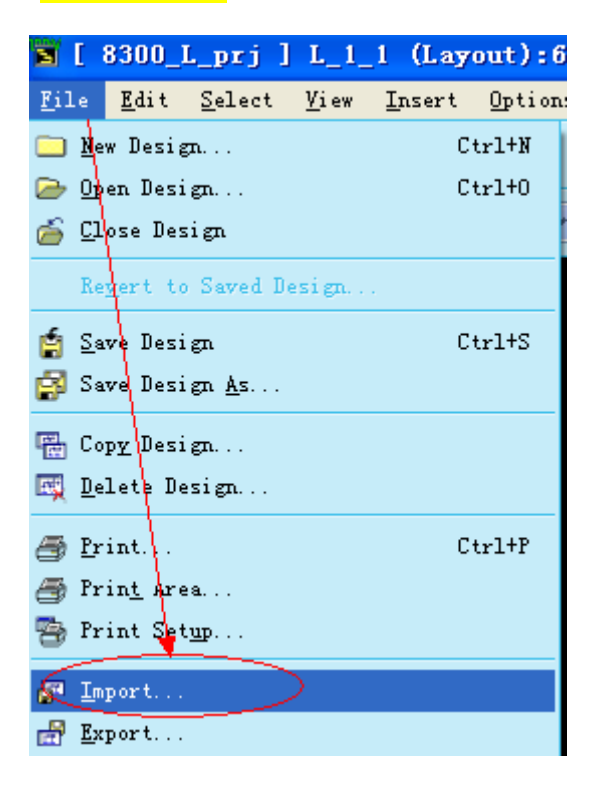

9. 在弹出的窗口中选择文件类型为 DXF/DWG, 然后指定需要导入的文件 路径(注意路径中不能包含中文,不然 ADS 会报错)

| DXF/DWG 🤻                         | More Options   |
|-----------------------------------|----------------|
| <u>I</u> mport file name (source) | <u>کر</u>      |
| D:/PCB1.DXF 🚤                     | Browse Preview |
| Mew design name (destinat         | tion)          |
|                                   | Browse         |
| Layers file name                  |                |
|                                   |                |
| yers file name                    |                |

10. 在上面的窗口中点击<sup>More Options...</sup>,此时会弹出下面的参数设置窗口,选

## 择毫米 <mark>mm</mark>

| 🖀 Import DXF/DTG Options 🛛 💽 🗙                                                                                                    |
|----------------------------------------------------------------------------------------------------|
| Options Layers  Options Layers  Flatten hierarchy Units No units were specified in the input DXF/DWG fi Select the units below.  mil inch um mil mil |
| OK Cancel Help                                                                                                    |

在 layers 标签中,我们可以选择导入哪些层:

## 电子民工

| i I  | port DXF/DWG         | Options | ?      | $\mathbf{X}$ |     |     |      |
|------|----------------------|---------|--------|--------------|-----|-----|------|
| 0p   | tions Layers         |         |        | _            |     |     |      |
|      | DXF Layer            | Import  | ^      |              |     |     |      |
| 1    | TOPLAYER             |         |        |              |     |     |      |
| 2    | BOTTOMLAYER          |         | =      |              |     |     |      |
| 3    | TOPSOLDER            |         |        |              |     |     |      |
| 4    | BOTTOMSOLDER         |         | _      |              |     |     |      |
| 5    | MULTILAYER           |         |        |              |     |     |      |
| 6    | VIAHOLE              |         | ~      |              |     |     |      |
| (    | OK                   | Cancel  | Help   | :            |     |     |      |
| l. ) | 点击 <mark>  ox</mark> | ]进行确定,  | ADS 就会 | 自动           | 导入我 | 的 P | CB了( |